## **Service Instructions**

# Automatic Forms Cutter

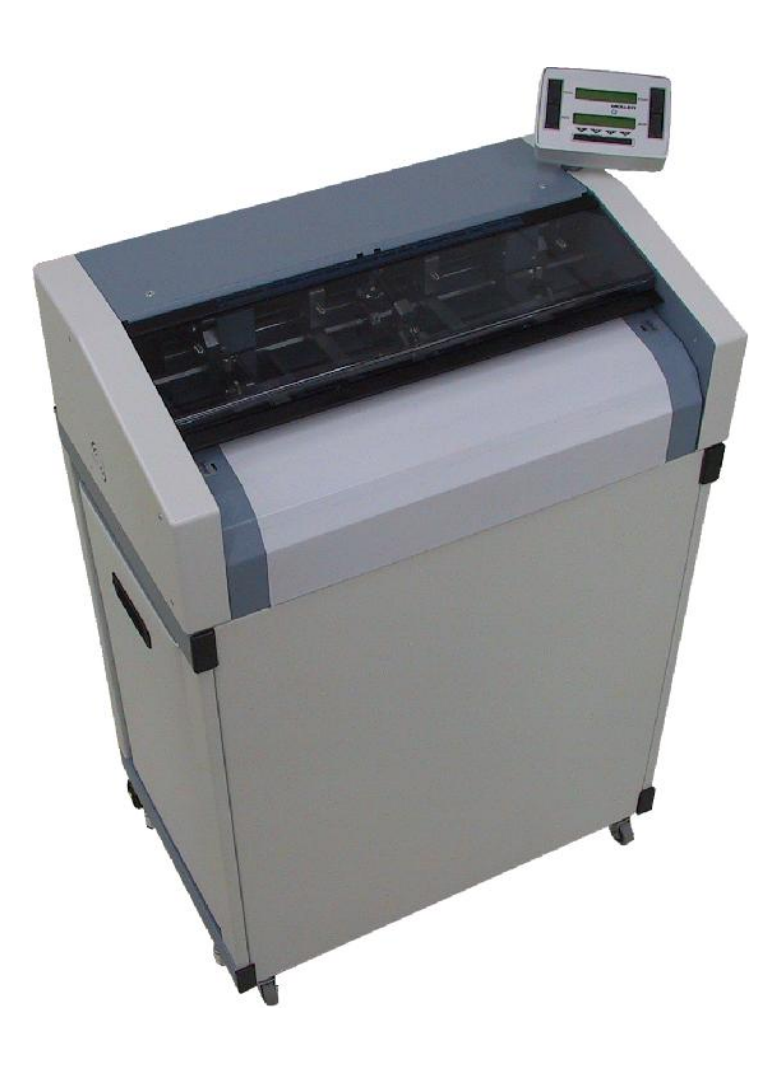

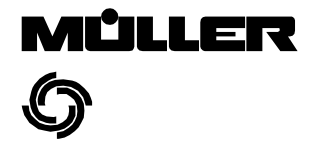

Modell 6609d-6612d Stand: 31.05.2006

## Contents

| Tool list                                                                                                    |                                                                          |  |  |  |  |  |
|----------------------------------------------------------------------------------------------------|--------------------------------------------------------------------------|--|--|--|--|--|
| EG-Konformitätserklärung                                                                                                    |                                                                          |  |  |  |  |  |
| Subassemblies                                                                                                    | 5                                                                        |  |  |  |  |  |
| 1. Adjusting tractor shaft                                                                                                    | 6                                                                        |  |  |  |  |  |
| 2.   Removing the sprocket belts of the tractors     3.   Tightening the sprocket belts     4.   Removing the plate cover on the tractor     5.   Adjusting the magnetic hall-sensor on the plexiglass cover     6.   Adjusting the paper guide (on the pneumatic spring)     8.   Adjusting the paper guide (on the pneumatic spring)     8.   Adjusting the fibre-optic sensor for determining paper end     9.   Removing the tractor shaft     10.   Removing scanners on the tractor and cross cutter     11.   Cleaning, installing and adjusting scanners on the tractor shaft     12.   Cleaning, installing and adjusting scanners on the cross cutter     13.   Removing the cross cutter     14.   Removing and adjusting te cross cutter blade     15.   Adjusting the blade bar     16.   Removing and adjusting the blade guide bar     17.   Removing and adjusting the angle of the cross cutter     19.   Removing the deflector cylinder and ejector cylinders     12.   Removing the ejector and deflector     23.   Removing the blades of the edge cutters     23.   Removing the terminal board and replacing the eprom     24.   Replacing the fuse </td <td>677778889001123344555677788890011123344555677778888900111233445556777188</td> | 677778889001123344555677788890011123344555677778888900111233445556777188 |  |  |  |  |  |
| Main PC-Board installation   2     Listing of all Automatic Forms Cutter PCB, being produced since 1988.   2     Measurement-Points-PC-Board   21/2     OMR   2                                                                                                    | 19<br>20<br>22<br>23                                                     |  |  |  |  |  |

## **Tool list**

A tool case is available which contains all the tools listed below:

| Part no. | Decription                                                | Size                  | No. each |
|----------|-----------------------------------------------------------|-----------------------|----------|
| 10580    | Cable tie                                                 |                       | 3        |
| 10893*   | Pin (for installing the pulley of the cross cutter)       |                       | 1        |
| 10897    | Feeler gauge                                              | 6                     | 1        |
| 10899*   | Open-ended spanner                                        | 12                    | 1        |
| 10961*   | Tool for adjusting tractor shaft                          |                       | 2        |
| 11077*   | Tachometer generator, complete                            |                       | 1        |
| 11096*   | Holder complete for measuring unit                        |                       | 1        |
| 11099*   | Measuring device for dial indicator                       |                       | 1        |
| 11101    | Dial indicator                                            | 5/40                  | 2        |
| 11102    | Plastic hammer                                            | 22                    | 1        |
| 11104    | Open-end ring wrench                                      | 10                    | 1        |
| 11105    | Socket spanner                                            | 10                    | 1        |
| 11106    | Hexagon screwdriver with T-handle                         | 5                     | 1        |
| 11107    | Open-end wrench                                           | 5,5                   | 1        |
| 11110    | Screwdriver for Philips screws                            | 2                     | 1        |
| 11111    | Screwdriver for Philips screws                            | 1                     | 1        |
| 11112*   | Plastic oiler                                             | 1                     | 1        |
| 11113    | External snap ring pilers                                 | AU<br>2.5 x 00        | 1        |
| 11114    | Screwdriver                                               | 5,5 X 90<br>5 5 x 250 | 1        |
| 11116    | Open-end wrench                                           | 3,3 X 230<br>7        | 1        |
| 11117    | Hexagon offset screwdriver                                | 3                     | 1        |
| 11119*   | Magnet                                                    | •                     | 1        |
| 11121*   | High-speed grease                                         |                       | 1        |
| 11122*   | Triboelectric grease                                      |                       | 1        |
| 11123*   | Thermal transfer compound                                 |                       | 1        |
| 11124    | Cable tie                                                 |                       | 20       |
| 11158    | I OOI Case                                                |                       | 1        |
| 12679    | Adjusting tool for potentiometer                          | 5                     | 1        |
| 12070    | Hexagon ball-bead screwdriver                             | 3                     | 1        |
| 13572*   | Lever (to change knives)                                  | 0                     | 1        |
| 14130    | Bit handle equipped with                                  |                       | 2        |
| 14131    | Bit (head 4 mm) for hexagon socket                        | 2                     | 1        |
| 14132    | Bit (head 4 mm) for hexagon socket                        | 1,5                   | 1        |
| 15336*   | Lever (to remove hexagon shaft)                           |                       | 1        |
| 15368    | Hexagon offset screwdriver                                | 2,5                   | 1        |
| 15369    | Bit (nead 4 mm) for nexagon socket                        | 2,5                   | 1        |
| 15007    | Holder complete for measuring unit                        |                       | 2<br>1   |
| 15731*   | Measuring device for dial indicator                       |                       | 1        |
| 17597    | Brush                                                     |                       | 2        |
| 17688*   | Extension cord (for cross cutter motor) 40 cm             |                       | 1        |
| 18182    | Open-ended ring spanner                                   | 7                     | 1        |
| 18853    | Hexagon screwdriver with T-handle                         | 4                     | 1        |
| 19574    | Hexagon offset screwdriver                                | 8                     | 1        |
| 21317    | Hexagon socket key with long handle                       | 4 / 4 11              | 1        |
| 23872    | Bit (head 1/4" mm) for hevegen eachet                     | 1/4"<br>2.5           | 2        |
| 24939    | Bit (head 1/4" mm) for hexagon socket                     | 2,0                   | 1        |
| 29890    | Hexagon offset screwdriver                                | 15                    | 1        |
| 29891    | Hexagon offset screwdriver                                | 2                     | 1        |
| 29892    | Hexagon offset screwdriver                                | 4                     | 1        |
| 35211    | Bit (head 1/4") for Torx                                  | TX 10                 | 1        |
| 35212    | Bit (head 4mm) for Torx                                   | TX 10                 | 1        |
| 35286    | Torx Offset Screwdriver                                   | TX10                  | 1        |
|          |                                                           | _                     |          |
| 29894    | Order-no. for hexagon screwdriver set complete consisting | ng of no.:            | 1        |
|          | 11117, 12678, 14130 (2x), 14131, 14132, 23872 (2x), 24    | 939, 24940,           |          |
|          | 23030, 23031, 23032                                       |                       |          |
|          |                                                           |                       |          |

<sup>13570</sup> Order-no. for tool case complete \* Müller special tool Release: 31.05.2006

## EC Declaration of Conformity with EC Directive on Machines (89/37/EG)

#### Müller Apparatebau GmbH

#### Industriepark 85402 Kranzberg

#### hereby declares that the machines described below

| 6609 <b>-</b> 6614 | Automatic Forms Cutter                 | 6792         | Check-terminal                              | 6892        | Compressor for Re/Unwinder 6801/6802         |
|--------------------|----------------------------------------|--------------|---------------------------------------------|-------------|----------------------------------------------|
| 6615               | Automatic Forms Cutter pinless/pinfeed | 6795,6819    | Slitter and Merger                          | 6896        | Transport Unit                               |
| 6618,6619          | Pinless-Automatic Forms Cutter         | 6797         | Device for connection of a Hoover           | 6897        | Stitcher (up to 20mm) right                  |
| 6622               | Transversal Accumulator                |              | Unit Hose on the Cutter                     | 6898        | OCB" OMR Input from PC"                      |
| 6624,6724          | Conveyor Stacker                       | 6798         | Autoloader                                  | 6899        | Rear Cover Tape Glue System                  |
| 6625               | Conveyor Stacker with 2 driving units  | 6799         | Modification for Forms Cutter               | 6900        | nserter for C4 size                          |
| 6626.6628          | Multichannel System                    | 6801         | Rewinder                                    | 6901        | OCB" Remonte control PC"                     |
| 6627.6727          | Drop Stacker-Conveyor Belt             | 6802         | Unwinder                                    | 6902        | Suction Feeder                               |
| 6630               | Outsorter/Deflector                    | 6809         | Autoloader-Standalone                       | 6903        | "HIGH SPEED" Accumulator                     |
| 6650-6653          | Drop Stacker                           | 6815         | STOP-Function                               | 6904        | OMR                                          |
| 6654               | Receiving Tray - Online                | 6816         | Stitcher (stitch bottom right)              | 6905 6908 6 | 918 Colour Reading Head                      |
| 6655               | Receiving Tray - Standard              | 6817         | Active drive                                | 6907        | Bypass Module                                |
| 6656               | Drop Stacker for online applications   | 6819         | Slitt & Merger                              | 6910        | OMR Scanner                                  |
| 6680/6681          | Catalog-Dispencer                      | 6820-6825    | Folder                                      | 6912        | Sheet raotator 90°                           |
| 6683/84/86         | Cut-Sheet-Feeder                       | 6826         | STOP-Function                               | 6916 6917   | OMB top and bottom for 6618                  |
| 6685               | Post Accelerator                       | 6827         | Stitcher (stitch ton left)                  | 6020        | External OMR input, online                   |
| 6687               | Vacuum Fooder                          | 6828         | Stitcher (stitch better loft)               | 6022        | Automatic Drop Stacker 26"                   |
| 6602/03/00         | Sequencer                              | 6820         | Throughput Station Standalono               | 6024        | Shoot Pototor 00° for 4"                     |
| 6700               | Option Mark Researching                | 6922         | Clueba Medul                                | 6026        | Accumulator Copyover for 16"                 |
| 6702 6705          | Optical Mark Recognition               | 6035         | Crooving Unit                               | 6027        | 2D Code Reading                              |
| 6703-6703          | Optical Mark Recognition               | 0030         | Turnover Unit                               | 6029        | 2D-Code Reading                              |
| 6701,6719          | Additional Deven Summer                | 0037         | Turnover Onli                               | 0920        | Compressor for Rear Cover Tape Glue system   |
| 0700,0731          | Additional Power Supply                | 0842         | Sheet Rotator                               | 6932        | Drop Stacker 26                              |
| 6707               |                                        | 6843         | Suction Opener                              | 6936        | Adapter for Core D=200mm                     |
| 6708               | Job Separator                          | 6845,6861    | Transport Unit                              | 6937        | Adapter for Core D=150mm                     |
| 6711               | Vertical Slitters Left and Right       | 6847         | Programming Terminal for Folder             | 6939        | Drive unit for Printer Station               |
| 6712               | Remote Control for Forms Cutter        | 6848         | Conveyor-Belt                               | 6940        | Envelope Turn Over Unit for Inserter         |
| 6717               | Mastertermina                          | 6849         | Anti Static Device                          | 6941        | Enclosure-Feeder DL-Size                     |
| 67.                | Black-Box                              | 6850         | Center Slitter for Cut Sheet                | 6942        | Deflector Unit (special) downwards           |
| 6730               | Transport Unit                         | 6852         | Waste Extraction Unit                       | 6943        | Stack Tower                                  |
| 6731               | Power Supply                           | 6862         | Waste Evacuation f. Slitter and Merger 6795 | 6944        | Alignment Unit                               |
| 6737               | Barcode-Scanner CLV 210 (BCR)          | 6866         | Bypass Module                               | 6945        | Alignment Device with job separation         |
| 6750               | Optical Character Reading (OCR)        | 6867         | Center sitter (4-10mm)                      | 6946        | Bypassmodule with input plate                |
| 6762               | Digi-Switch for counter function       | 6869         | Pressure Heat-sealing System                | 6947        | Conveyor Stacker for envelopes               |
| 6765,6813,6        | 818,6830,6896 Transport Unit           | 6870         | Alignment Device                            | 6949        | Envelope turn over unit for Franking Machine |
| 6766               | Stitcher (stitch top right)            | 6871         | Single sheet takeover unit                  | 6954        | Alignment Device with job separation         |
| 6772 <b>-</b> 6776 | Optical Mark Recognition (OMR)         | 6875         | Center Slitter                              | 6960        | Deflector Unit for DL, C5 and C4 size        |
| 6779               | Shingling Accumulator                  | 687 <b>6</b> | Driving Entry Unit                          | 6961        | Accumulator HIGHSPEED for A4 portrait        |
| 67 <b>80</b>       | Center Sitter                          | 6878         | Facs m le Signatures                        | 6970/6980   | Vacuum Feeder                                |
| 6781.6785          | Optical Mark Recognition (OMR)         | 6883.6893    | .6894.6895.6945 "HIGH SPEED" Accumulator    | 7006        | nserter for DL size (ca. 6000 cycles)        |
| 6783.6829          | Throughput-Station                     | 6885         | Device for connection of a Hoover Unit Hose | 7010        | Inserter for DL size (ca. 10000 cycles)      |
| 6784.6814.6        | 856 Transport Unit                     | 6887         | Single sheet takeover unit                  | 7015        | Inserter for DL size (ca. 15000 cycles)      |
| 6786               | Accumulator                            | 6888         | Rear Cover Tape Glue System                 | 9821        | Sword Folding Machine                        |
| 6787               | Contiuous web 90° Turnover Unit        | 6890         | Transport Unit to laser printer             | 9825        | Sword Folding Machine                        |
| 6790               | Cutsheet Guillotine                    | 6891 6911    | Bypass Module                               |             |                                              |
| 6791               | Remote Control for Feeder              | 2001,0011    |                                             |             |                                              |
|                    |                                        |              |                                             |             |                                              |

#### conforms with the following EC directives:

Machine directive "98/37/EG" Low voltage directive 73/23 EMV directive 89/336

#### Standards and technical specifications:

| - EN 292-1, EN 292-2 | "Safety of machines"                                                                     |
|----------------------|------------------------------------------------------------------------------------------|
| - EN 294             | "Safe distances to prevent upper limbs from<br>touching danger points"                   |
| - EN 349             | "Minimum distances to prevent crushing of body parts"                                    |
| - EN 60073           | "Coding of display devices and control elements<br>using colours and other means"        |
| - EN 60950           | "Safety of information technology equipment including electric office machines" <i>/</i> |
|                      | /// u                                                                                    |

////////

Kranzberg, den 25.07.2005

Manfred Müller General Manager

## **Subassemblies**

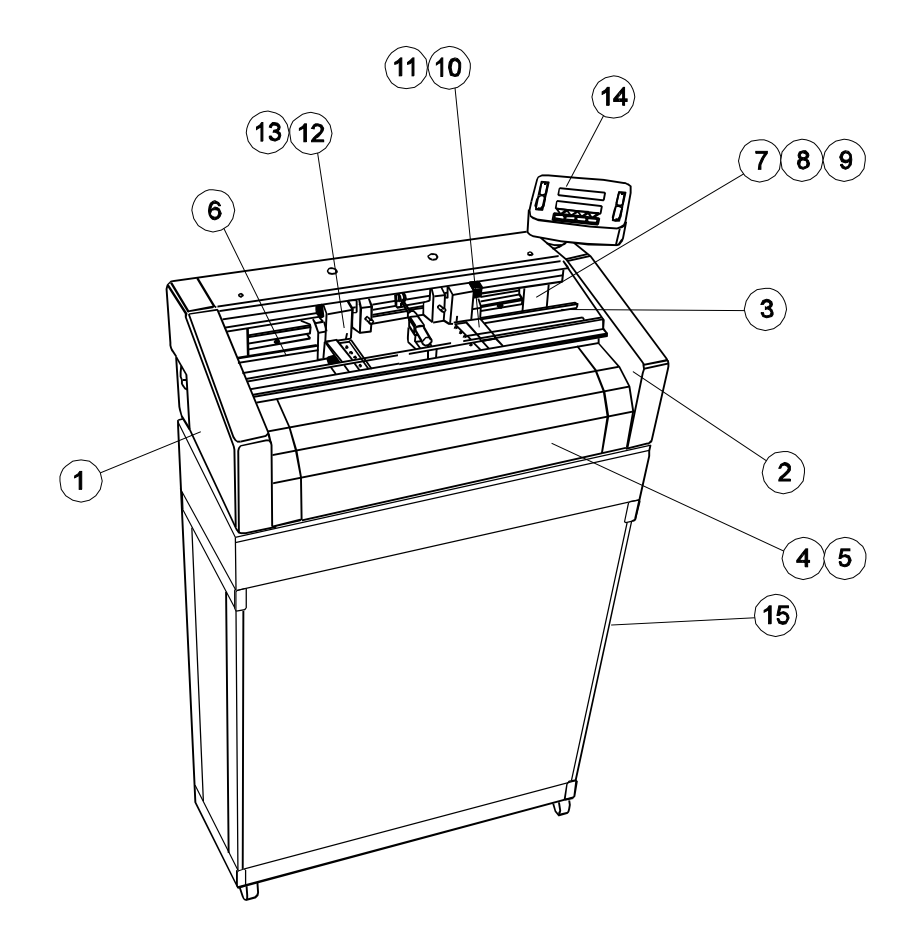

- Housing and cover sheets
- Frame

1

2 3

- Driving shafts
- 4 Frame - motors and fan
- Safety cover (5)
- Cross cutter blade bar Cross cutter ejector Cross cutter drive 6
- $\bigcirc$
- 8
- Tractor unit 9
- 10
- 1
- Tractor right and left Edge cutter unit Edge cutter right and left 12
- 13 Terminal
- 14 Power switch unit
- 15 Electronic and optoelectronic systems

#### Caution:

When performing servicing work on the cutter, always make sure it is disconnected from the mains power supply.

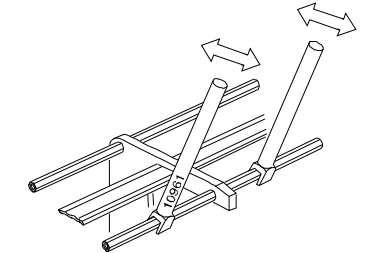

## 1. Adjusting tractor shaft

The tractor shaft is divided in the middle.

Use the two adjusting tools (tool no. 10961) to rotate the tractor shaft and adjust the angle of the cross cutter.

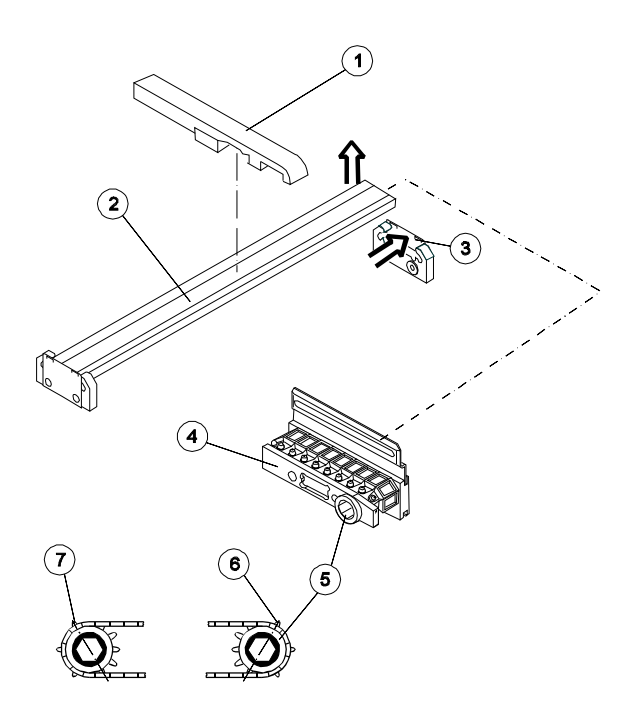

## 2. Removing the sprocket belts of the tractors

Remove the tractor shaft as described in 9.

Remove lower paper guide ①. Press the plate ③ in the direction of the arrow and remove the tie-bar ② and tractor. Unscrew and take off the cover plate ④.

Remove the sprocket belt. When re-installing the sprocket belts, make sure that the gear teeth of the left O and right O tractors are in the same position with regard to the hexagon socket of the toothed gear.

This is easier, if you first position the sprocket belt on the toothed gear  $\ensuremath{\mathfrak{G}}$  .

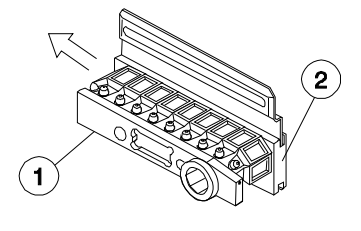

## 3. Tightening the sprocket belts

Tightening the sprocket belts is done by pushing the rear cap bolt. To do so, first take off the cover plate ① and unscrew the plate ②.

Do not overtighten the sprocket belts (test by hand to make sure they move easily).

## 4. Removing the plate cover on the tractor

Unscrew the plate ③. Remove both pins with a permanent magnet (tool no. 11119, ②). When removing the pins with the magnet, also press down on the plate cover ① to compensate for spring resistance. Otherwise the pins will not come out.

## 5. Adjusting the magnetic hall-sensor on the plexiglass cover

To adjust the magnetic sensor, turn the screw on the left side wall. The automatic cutter should come to a stop when the plexiglass cover is lifted approx. 20 mm.

# 6. Adjusting the pneumatic spring on the plexiglass cover

To adjust the pneumatic spring ①, push the connecting piece ② in a vertical direction. To do so, first remove the screw ③.

#### Mounting position of the pneumatic spring:

The thin piston should point towards the handle of the plexiglass cover.

#### **Normal position**

Push the connecting piece  $\ensuremath{\mathbb{Q}}$  up as far as it goes and fasten it with the screw  $\ensuremath{\mathbb{3}}.$ 

After adjusting the spring, make sure that the cover stays open and closed.

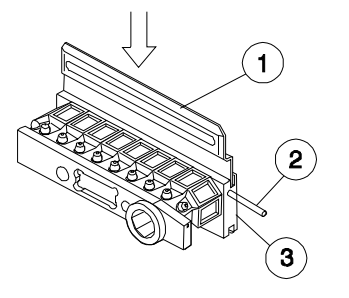

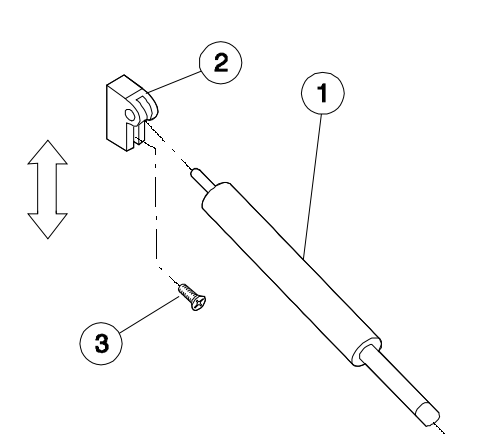

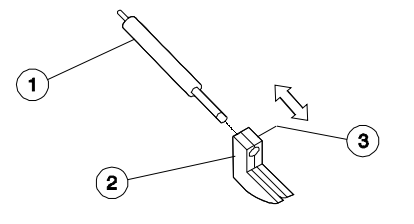

# 7. Adjusting the paper guide (on the pneumatic spring)

When the plexiglass cover is closed, the paper guide ② should be about 1 to 1.5 mm from the center bearing block. Remove the screw ③ to move the device for holding down paper ② onto the gas cylinder ①. Be very careful when making this adjustment since this directly affects the correct positioning of the paper on the edge of the cross cutter.

Be sure not to accidentally cover the fibre-optic sensor for determining paper end with the device for holding down paper. Otherwise, the automatic cutter will continue to run once the end of the paper has been reached and run in reverse when the machine is started.

# 

# 8. Adjusting the fibre-optic sensor for determining paper end

Remove the tie-bar and tractor according to the instructions in 2. Unscrew the tie-bar holder ③. Remove the screw on the side ① and vertically move the sensor head ②. The sensor head should have a clearance of 0.3 mm.

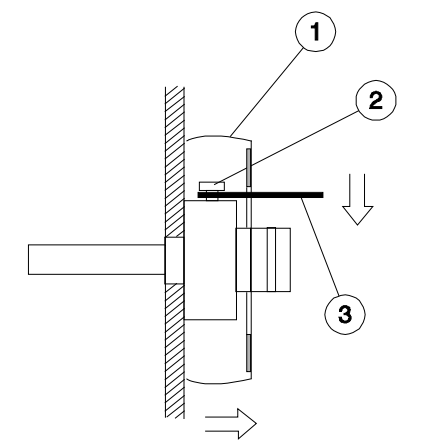

## 9. Removing the tractor shaft

Take out the flat belt. Insert the lever tool-nr. 15336 (3) in the belt pulley (1). Lift the locking pin (2) and, at the same time, pull out the tractor shaft in an axial direction.

When reinstalling the tractor shaft, make sure that the locking pin "clicks" into place in the shaft.

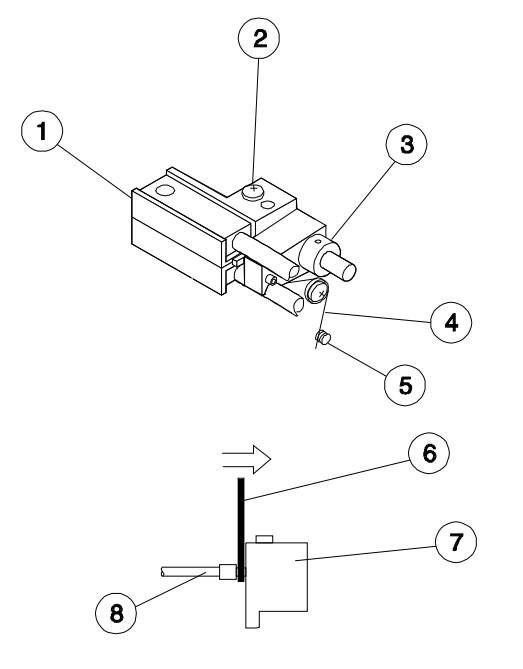

# 10. Removing scanners on the tractor and cross cutter

To remove the scanner on the cross cutter, first take out the entire cross cutter (see 13).

The fibre-optic heads on the shafts of the tractor and cross cutter are screwed into a holder.

Caution: Do not unscrew the scanning heads from this holder and do not remove the screws 2. Otherwise, you may ruin the positioning of the scanners which was precisely set at the factory. If this happens, you will have to order a entire new scanner with the correct factory set-up.

Remove the screws on the main board and pull it forward about 5 cm. Disconnect both plugs on the LED block O. Use the lever (tool no. 15336 - (6)) to disconnect the fibre plug - **do not** disconnect it by pulling on the cable (8).

Release the spring ④ at pos. ⑤. Open the setting collar and remove the scanner.

Scanners can only be exchanged as entire units (see list of exchangeable parts).

See 11. for instructions on how to install and adjust the scanner.

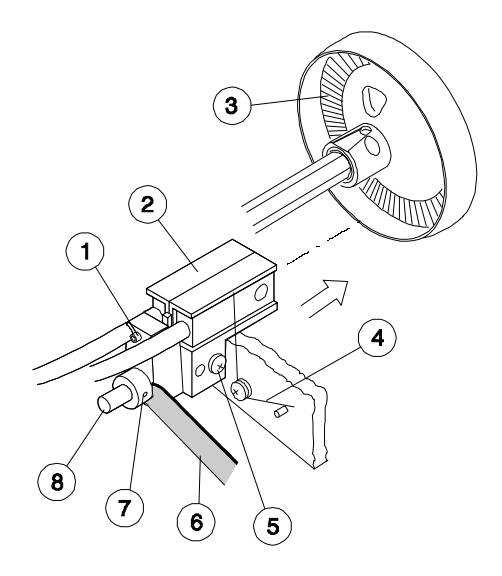

# 11. Cleaning, installing and adjusting scanners on the tractor shaft

Remove the tractor shaft as described in 9. Clean the encoder disc ③ and scanner head ② with a soft lint-free cloth. Do not use any cleansing agents.

**Important:** Do not use compressed air. This would distribute the paper dust throughout the entire machine and would particularly damage the optical scanning systems and ball bearings.

#### Reassemle using the following sequence:

- 1. Mount the tractor shaft and encoder disc (see 9.)
- 2. Mount and adjust the scanner.

Insert the compression spring and scanner on the pin®. Insert the feeler gauge G (0.3 mm) between the setting collar O and the scanner. While the feeler gauge G is in place, push the setting collar towards the encoder disc until the scanner O is flush against the encoder disc.

Tighten the setting collar and pull out the feeler gauge. Attach the spring ④.

The two screws (5) are protected from being removed with loctite and should not be unscrewed. If this happens, you will have to order a entirely new scanner with the correct factory positioning. Use the same procedure for adjusting the scanner on the cross cutter.

#### Adjusting the phase angle:

Use the grub screw  ${\rm \textcircled{O}}$  to adjust the phase angle. See Operating Instructions for information on settings.

# 12. Cleaning, installing and adjusting scanners on the cross cutter

Remove the entire cross cutter as described in 13. Remove the driving gear as described in 19. and clean the scanner according to the directions provided in 11. Use the extension cord (tool no. 15667) to attach both motors to the bushings of the cross cutter. Carefully move the lower blade bar 2 away from the block 4. From the side, insert the cable clamp (tool no. 10580 - 3) between the screw 1 and lower blade bar. When making adjustments, the cable tie prevents the blade from being damaged while the machine is running without paper.

See 11. for instructions on how to adjust the scanner on the cross cutter.

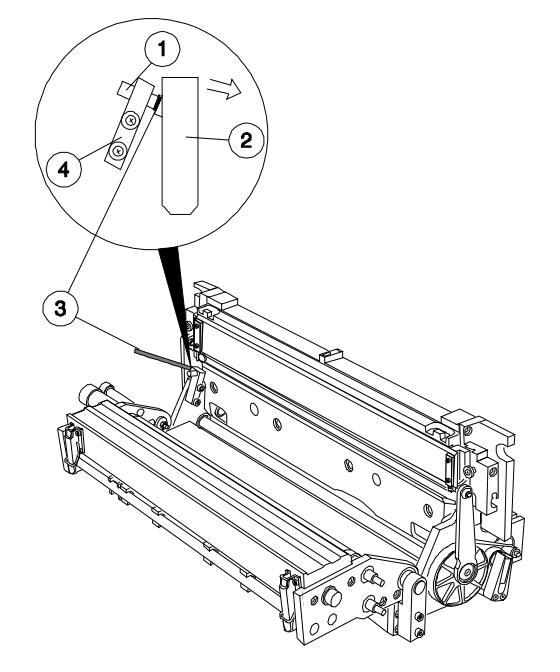

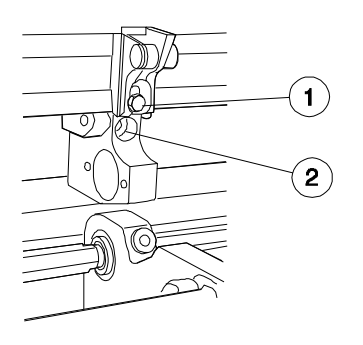

## 13. Removing the cross cutter

The cross cutter can be removed as a single unit for servicing or replacing.

To do so, remove the drive belt and air tube. Lift up the bars. Disconnect both motors of the cross cutter. Open the plexiglass cover. Remove screws (1), (2), (3), (7). You can push the entire cross cutter towards the back on the two pins (5). The stoppers will catch the cutter and prevent it from being pushed too far.

To completely remove the cross cutter, first disconnect the fibre plugs 1 and 2 and unscrew the two stoppers 6.

To reassemble the cross cutter, use the same steps in the reverse order (do not forget to insert the disc springs - 4).

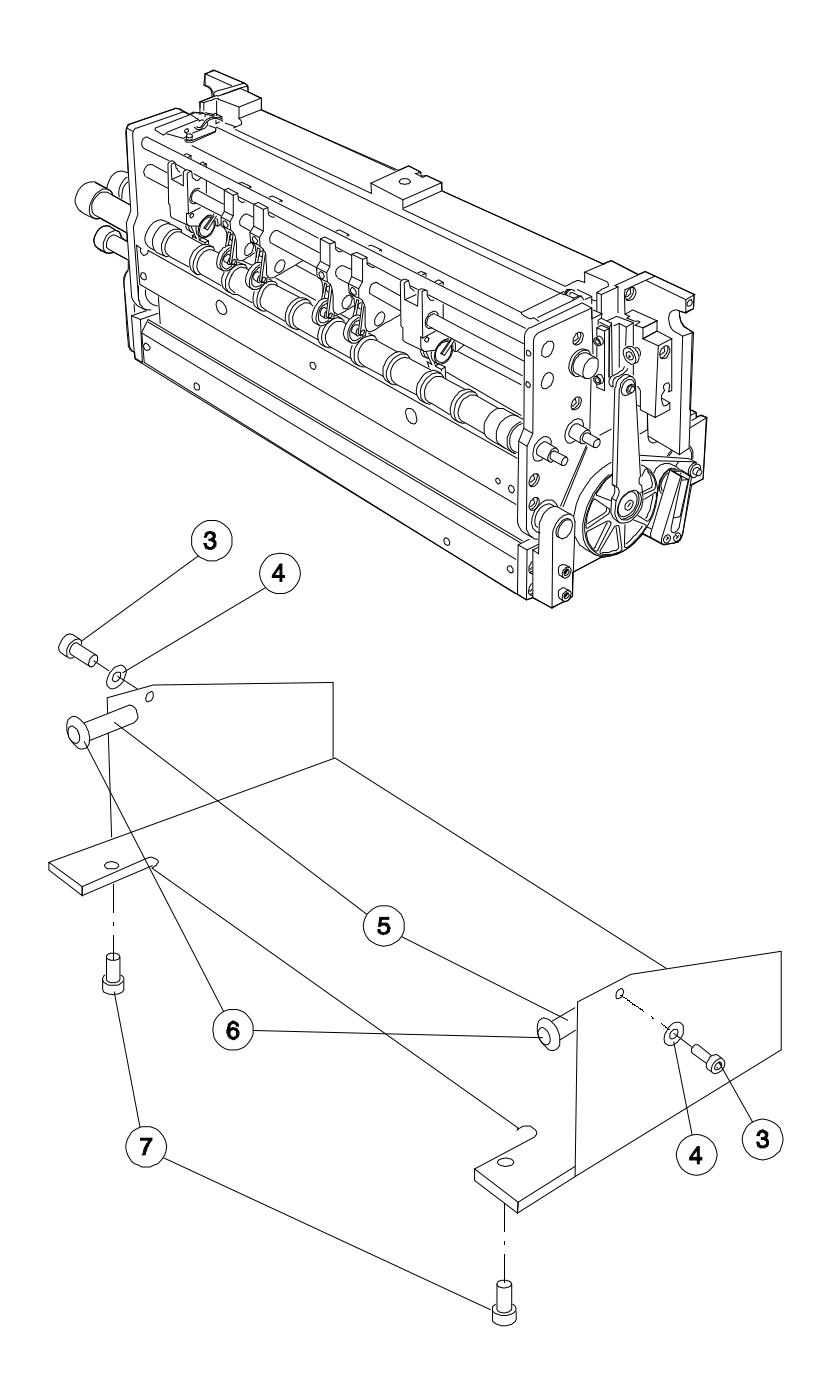

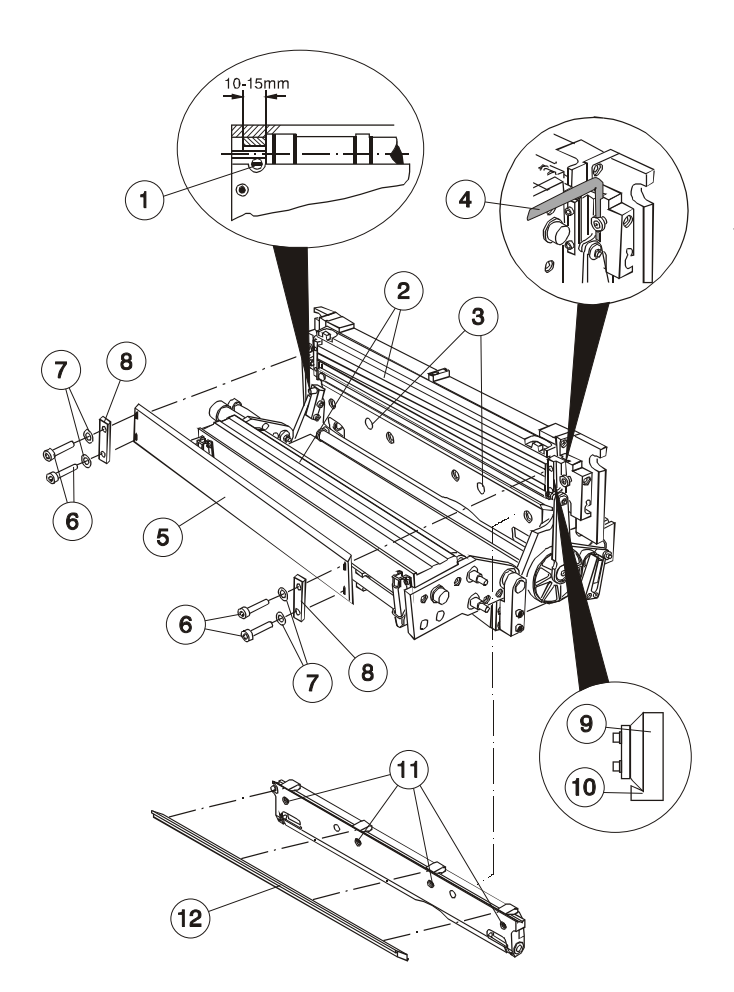

# 14. Removing and adjusting the cross cutter blade

Remove the drive belts and air tube. Lift up the bars and open the snap locks. Tilt down the entire ejector unit. Move the upper blade to its maximum position by hand. Reduce spring pressure of the lower blade. Turn both screws ③ clockwise as far as they will go, remove screws ⑥ and carefully take the blade ⑤ out of the machine.

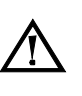

## **CAUTION Danger of injury!**

The cutter guides <sup>(2)</sup> have been treated with a small amount of high-speed grease (tool no. 11121). Re-grease if necessary.

Install the new blade. Fasten the screws (6). Do not forget to insert the disc springs (7) and the plates (8). Shut the ejector unit. Insert the feeler gauge (4) (tool no. 10897 - 0.1 mm) from above between the fixing block and side guide. Fasten the screws with a hexagon ball-head screwdriver. Tilt down the ejector unit and re-tighten the screws. The cutter should rest on both heels (left and right, (8)) of the holder (9).

Loosen and remove the lower blade <sup>(2)</sup> by turning the screws <sup>(3)</sup> with the hexagon ball-head screwdriver (tool no. 13119). When replacing the blade, make sure that the blade is even with the blade bars (left and right). The blade should not stick out on either side.

#### Adjusting:

Check the angle of the cross cutter (see 18.). Use the fine thread screw 0 to adjust the initial cutting point of the upper blade in relation to the lower blade. Both blades should meet about 10-15 mm after initial penetration (i.e. begin to cut). Adjust spring pressure of the cross cutter as described in 15.

#### Important information for installing new blades:

When using a new blade (i.e. with cutters which have never been used), first carefully lower the upper blade by hand. While lowering the blade, reduce spring pressure of the lower blade by pressing against it with your thumb. The blades should not contact each other at full spring pressure for the first few manual cutting cycles. This would damage the blades right from the start. To prevent this, carry out a few cutting strokes by hand, gradually reducing the pressure placed on the blade by your thumb. After a few manual cuts, the blades will no longer be in danger of being damaged.

Special exchange prices are available for blades (see list of exchange parts).

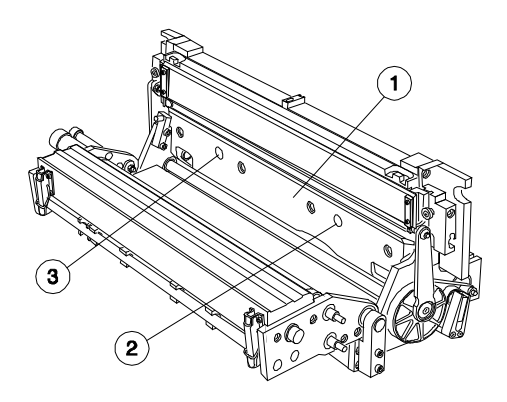

# 15. Adjusting spring pressure of the lower blade on the cross cutter

Tilt down the ejector unit (see 14). Turn the screws @, ③ to adjust spring pressure of the lower blade ①. This pressure must be set correctly to ensure top cutting performance. Under difficult cutting conditions, increase the pressure of this spring. However, please keep in mind, higher spring pressure increases wear on both blades. Both screws can only be turned to a certain point in both directions. When using double cuts, if the second cut does not go all the way through, slightly increase spring pressure. However, in general try to keep spring pressure as low as possible (at the normal setting).

#### Normal setting:

Turn both screws clockwise as far as they will go. Rotate screw ③ four full turns; turn screw ② five full turns.

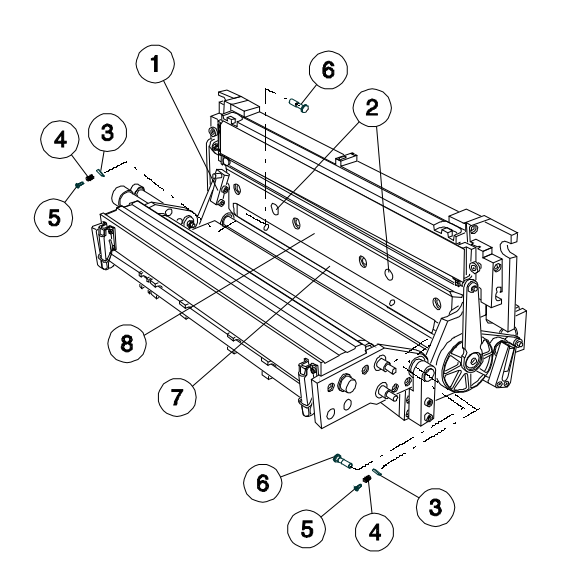

## 16. Removing the blade bar

Tilt down the ejector unit (see 14). Reduce spring pressure. Turn both screws @ clockwise as far as they will go. Remove the block ①. Unscrew the plate ⑦. Remove the screws ⑤ and bolts ⑥. Take out the blade bar ⑧.

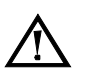

#### **CAUTION Danger of injury!**

Mount the lower blade on the new blade bar (see 14).Do not forget to install the springs and plates . Check the angle of the cutter (see 18).

Adjust the initial cutting point as described in 14. and spring pressure of the lower blade as described in 15.

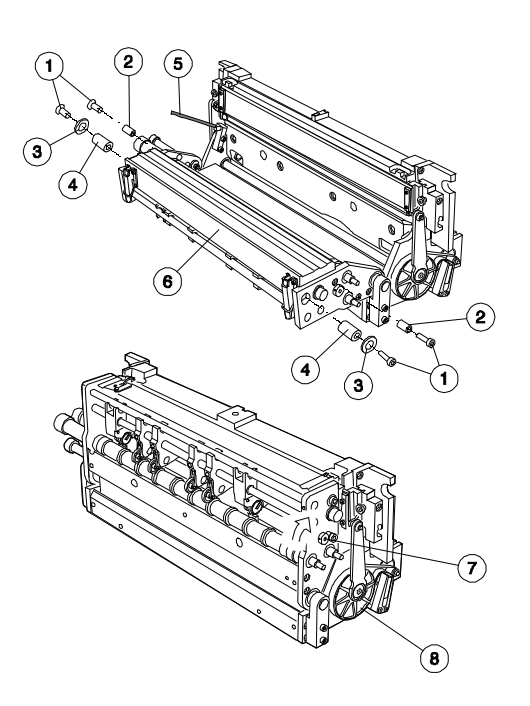

# 17. Removing and adjusting the blade guide bar

Blade guide bars can only be exchanged as entire units (see list of exchange parts). The guides are removed and replaced at the factory. Tilt down the ejector unit (see 14). Remove the screws (). Replace the blade guide bar(). Mount the bushings (2), (4) and tighten the screws (do not forget to insert the disc springs (3)). Insert the cable clamp (tool no. 10580, (5)) between the screw and lower blade bar (see 12).

To adjust the blade guide bar, loosen the eccentric cam  $\bigcirc$  on both sides. Turn the pulley by hand  $\circledast$ . At the same time, turn the eccentric cam with a hexagonal screwdriver (size 2) in the direction of the arrow. Keep turning until the pulley offers resistance. Slightly loosen the eccentric cam and secure it. Make sure the pulley is easy to turn.

Check the angle of the cutter as described in 18. and the initial cutting point as described in 14.

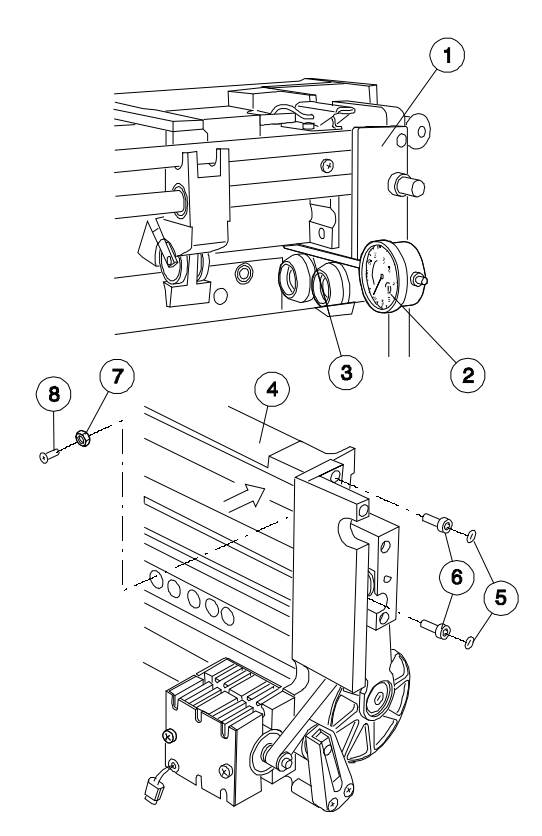

# 18. Checking and adjusting the angle of the cross cutter

Remove the ejector cylinder (see 20). Attach the holder O with the dial indicator O and measuring device O. Slowly lower the upper blade by hand, keeping an eye on the hand of the dial indicator. Keep lowering the blade until the indicator shows a total change of 0.5 to 0.6 mm. This is the original factory setting which should be used when installing resharpened blades or new blade bars.

Use the following procedure to make adjustments if the angle is too small: remove caps (5). Turn the screws (6) a few times to loosen them. With the screw (8), slightly push the blade bar (4) in the direction of the arrow and lock with the nut (7). Tighten the screws (6). Check the angle with the dial indicator.

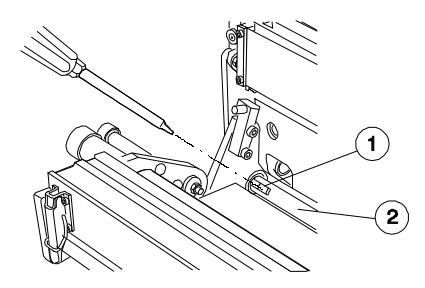

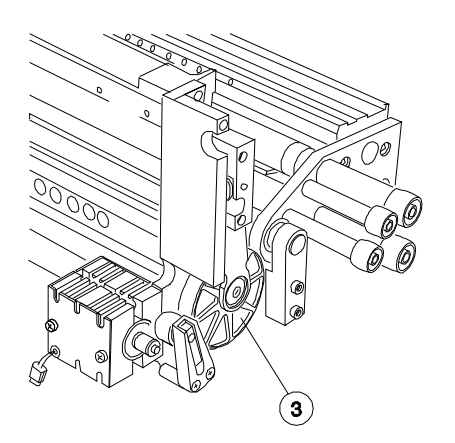

## 19. Removing the driving gear on the cross cutter

Completely remove the cross cutter (see 13). Tilt down the ejector unit. Remove the Seeger circlip ring. To remove the belt pulley ③ of the cross cutter, remove the three screws which can be accessed through the hole in the belt pulley itself. Carefully pull on both ends of the connecting rod. Should you have difficulties removing the belt pulley, please only use a small screwdriver to help lift it out. Do not use any other tools.

Clean the encoder disc and scanning heads (see 12), if necessary.

Use the pin (tool no. 10893) to align the belt pulley and screw holes. It may also help to gently tap on the ends of the connecting rod.

- **Caution:** Be sure the shaft ② is perfectly aligned with the driving pin ① of the driving pulley, otherwise you wil not be able to push in the belt pulley.
  - If necessary, turn the shaft to align them.

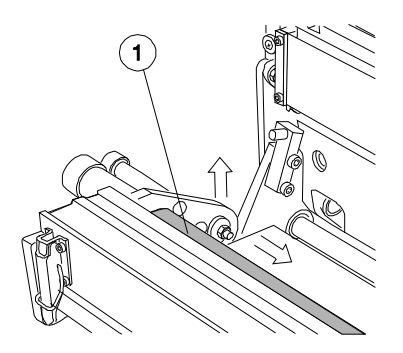

# 20. Removing the deflector cylinder and ejector cylinders

Tilt down the ejector unit. Press the deflector cylinder ① to the right and take it out of its conical mount. The pin of the right-hand conical mount has been treated with a special grease (tool no. 11122) to prevent triboelectric corrosion (apply grease, if necessary). Remove the ejector cylinder.

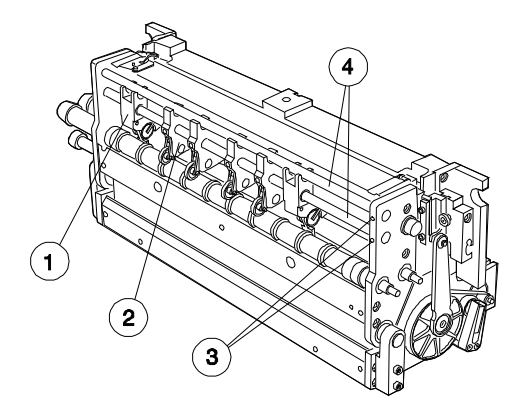

## 21. Removing the ejector and deflector

Remove the grub screws ③. Press the shafts ④ to the left or right until the ejector ② and/or the deflector ① can be removed.

Ejectors and deflectors can be exchanged as complete units. Special exchange prices are available (see list of exchange parts).

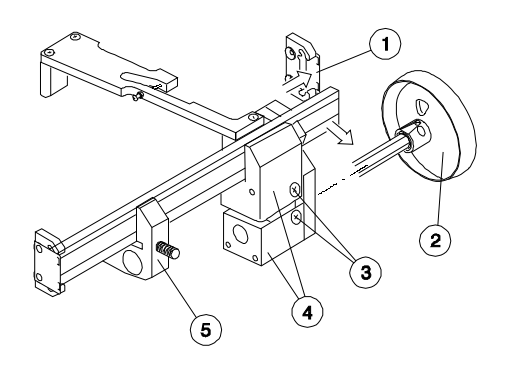

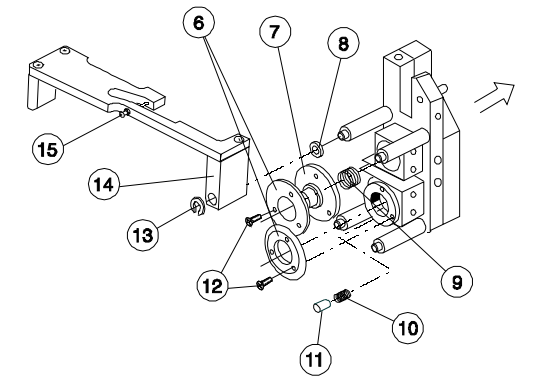

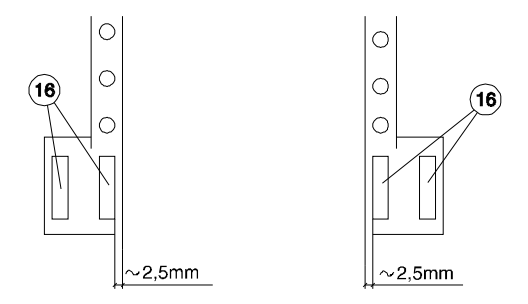

## 22. Removing the blades of the edge cutters

Remove the drive shaft @ as described in 9. Unscrew the paper guide @. Loosen the screws @ by turning them 1-2 rotations and remove the housing plates @. Take off the washer @. Completely remove the edge cutter from the block @. Press the plate ① in the direction of the arrow and remove the tie-bar and edge cutter unit.

A special holder (tool no. 13572) is available to help when changing blades. This tool prevents the blade holder from twisting when the screws are removed. Position the holder, remove the screws @ and replace the blade 6.

Special exchange prices are available for blades (see list of exchange parts).

## CAUTION Danger of injury!

When replacing blades, also inspect the flexible blade holder  $\odot$  to make sure it is not worn out and moves easily on the shaft (apply triboelectric grease no. 11122 to prevent triboelectric corrosion).

Reassemble the system using the same steps in the reverse order.

Do not forget to insert the following parts:

| washer |
|--------|
| spring |
| spring |
|        |

|        | • | op   |
|--------|---|------|
| Pos. 🛈 | : | felt |

Use the screw (1) to adjust the distance between the deflector cylinders (1) and the paper. However, it is only necessary to make this adjustment when, for example, replacing the deflector.

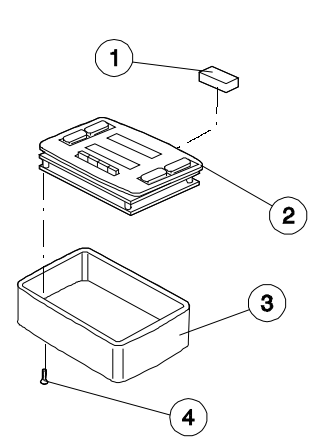

# 23. Removing the terminal board and replacing the eprom

Undo the four screws on the bottom of the terminal @. Push the terminal forward to remove it. Disconnect the plug.

Terminals can only be exchanged as entire units (see list of exchange parts).

Remove the EPROM ① from the socket using a tool. Insert the new EPROM. Be sure to put it in the right way with the notch on the correct side (check IC pins).

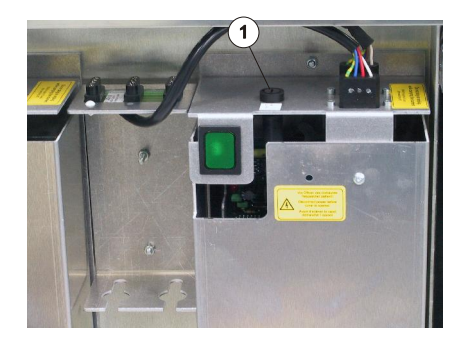

## 24. Replacing the fuse

Take off the screw cap . Change the fuse. Only use the same type of fuse that was originally installed (Wickmann Co. DIN 41662).

IMPORTANT: 5 A at 220-240 V (No. 15741) 10 A at 110-120 V (No. 10653)

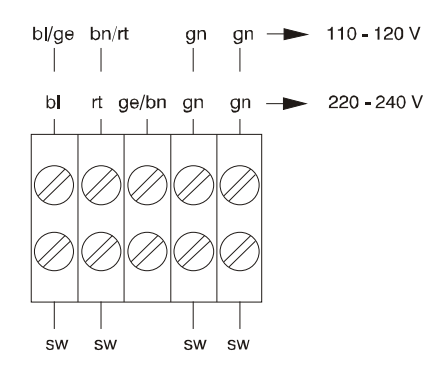

## 25. Changing the mains voltage

Remove the plexiglass cover.

Additional steps for Model 6612 only: Disconnect the heat sensor, loosen the knurled screws and remove the air duct.

Connect the appropriate cables for the mains voltage being used.

Caution: When changing the mains voltage, be sure to also use an appropriate fuse.

## 26. Main PC-Board connections

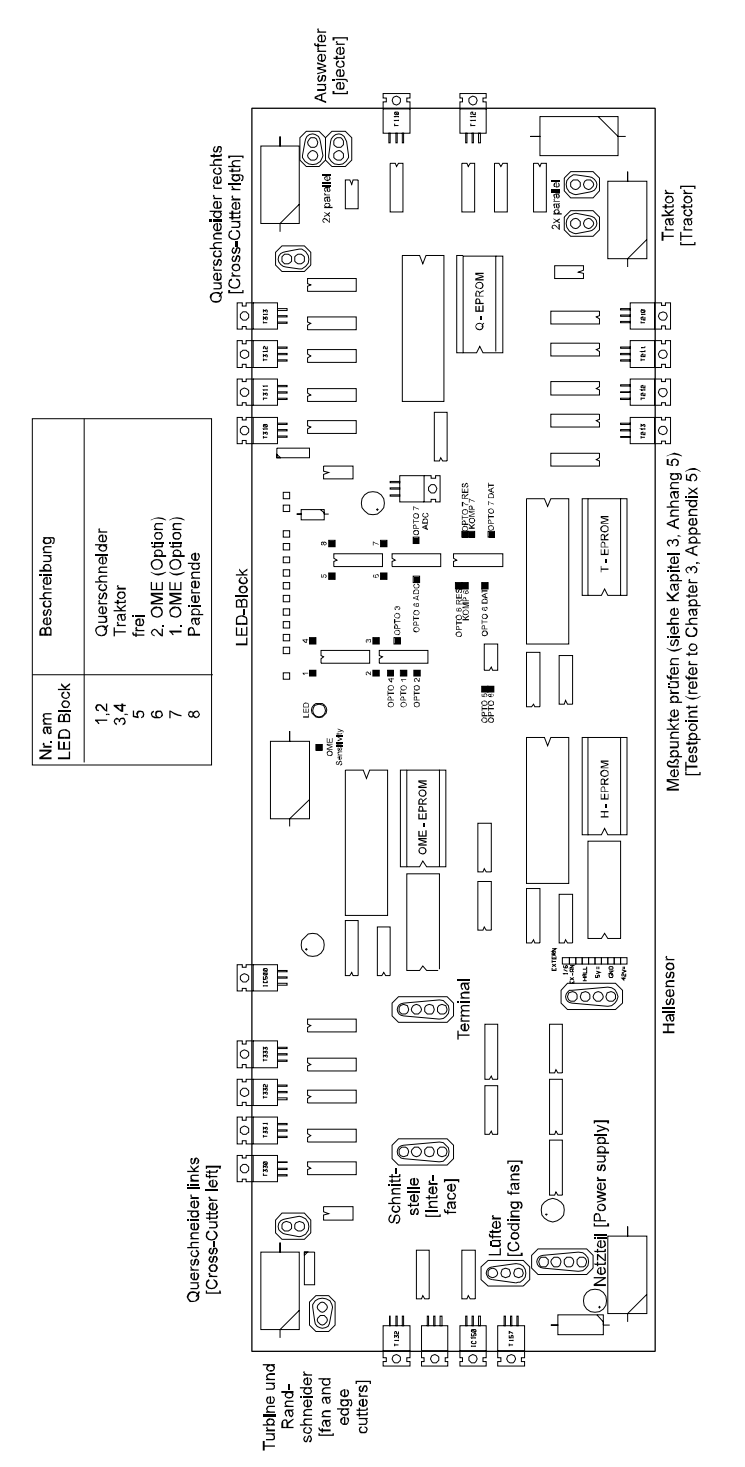

## 27. Removing the main board

Lift the plexiglass cover. Disconnect all plugs. Remove the eight knurled screws. Pull the board 5 cm forward. Use the lever (tool no. 15336 - @) to disconnect the fibre-optic plugs - do not disconnect it by pulling on the cable ①. Remove the board.

Boards and EPROMS can only be exchanged as entire units (see list of exchange parts).

**Caution:** To prevent dust from entering into the fibre-optic bloc, clean the machine before beginning the procedure for removing the main board.

Before reconnecting the fibre plugs, clean the light output opening with a lint-free cloth. Do not forget to replace the ID chip 3 on the new board.

**Caution:** Before starting the Automatic Forms Cutter, run service routine 10 (for more information see Operating Instructions).

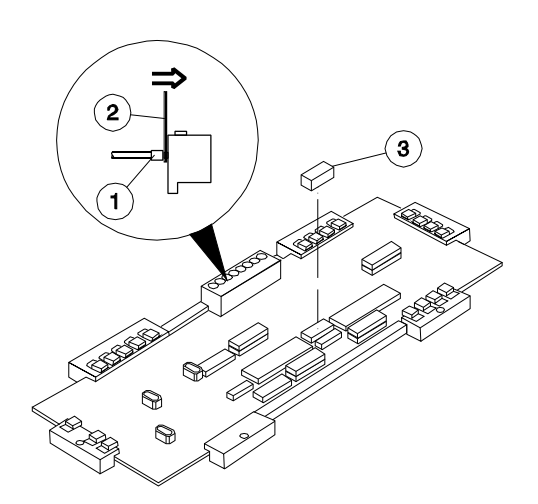

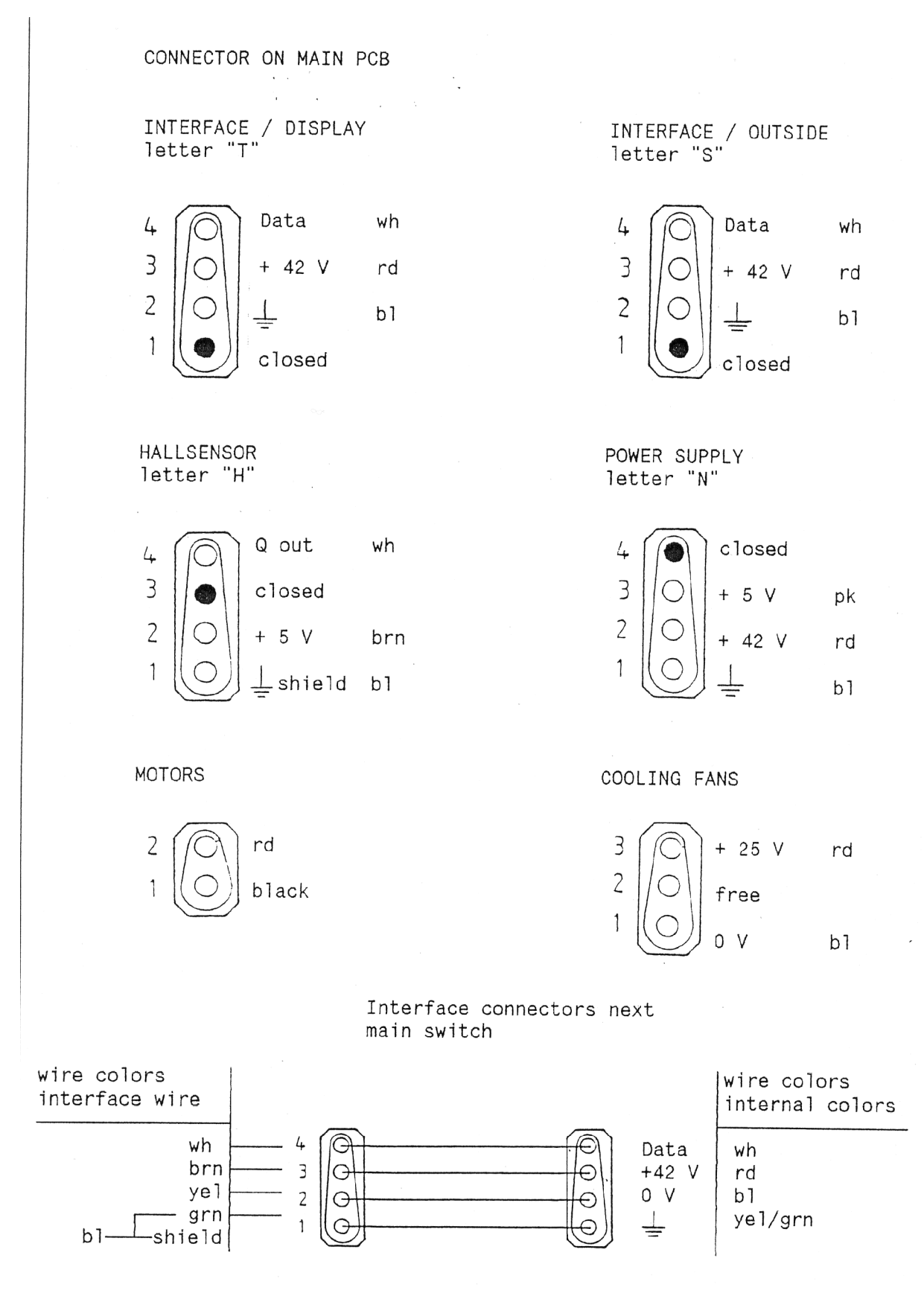

both connectors in parallel

### Main PC-Board installation

### Please note the following positions, before setting the PCB's to work!

- a) Connect all fibre optic plugs. (Take care beforehand, that plugs and connector sockets are perfectly clean!)
- b) Fix all thumbscrews on the PCB tight (due to ground contacts).
- c) Insert the ID-chip on the the new PCB (take it from the exchanged board!).
- d) Both encoding disks inside the cutter- and tractor pulley must be clean and without scratches.
- e) Connect all plugs to the according sockets on the PCB, DC-motors are allways plugged into the nearest socket.
- f) Check and adjust 0,3mm distance between optic head and enconding disk (cutter and tractor).

Start service-routine 10:

(hold down F1-F4 - then switch on cutter - push the INFO-button once after the message "OK"- then release F1-F4. With pushing first INFO and then PROG, you are in SERVICE-SELECT).

With service routine 10 all electrical values are now adjusted fully automatic (which has been done up to now with potentiometers).

This procedure has to be done once after power on (after exchanging a new printed circuit board).

During continuous run all these values are under microprocessor control and will be adjusted all the time automatically.

Both for the PCB and the Eproms there are labels. The Eproms have to fit onto the according board. Therefore the Eprom-labels show, on which PCB's the Prom can be used.

The labels for PCB's contain the following data:

|                 | ——— Order-nr. for PCB (incl. Eproms) |
|-----------------|--------------------------------------|
| 15940 19/93     | Week / Year of delivery              |
| use for 6609/10 | use for following models             |

The labels for Eproms contain the following data:

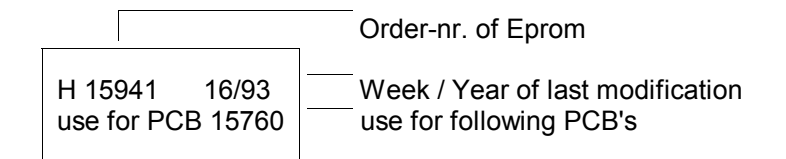

31.05.2006

# Listing of all Automatic Forms Cutter PCB, being produced since 1988. The different PCB releases are corresponding to technical detail-improvements.

|                                                     | 1.Vers<br>after 19           | sion<br>988                  | 2. Version                                     | after 1993                                     |                                                   |                                                   | 3. Version afte                                                                                          | 3. Version after 1995                                                                            |                                                                                          |                                                                                                  | 4. Version after 11/1999                                       |                                                                                     | 5. Version<br>after 26/2002                                                      |                                                                                                    |
|-----------------------------------------------------|------------------------------|------------------------------|------------------------------------------------|------------------------------------------------|---------------------------------------------------|---------------------------------------------------|----------------------------------------------------------------------------------------------------|--------------------------------------------------------------------------------------------------|------------------------------------------------------------------------------------------|--------------------------------------------------------------------------------------------------|----------------------------------------------------------------|-------------------------------------------------------------------------------------|----------------------------------------------------------------------------------|----------------------------------------------------------------------------------------------------|
|                                                     | <b>10581</b><br>with<br>poti | <b>11780</b><br>with<br>poti | <b>15945</b><br>Final<br>amplifier<br>with IRF | <b>15995</b><br>Final<br>amplifier<br>with IRF | <b>15940</b><br>Final<br>amplifier<br>with<br>BUK | <b>15990</b><br>Final<br>amplifier<br>with<br>BUK | <b>15940</b><br>Final<br>amplifier<br>with BUK-<br>without<br>pressure,<br>with<br>temperature<br>sensor | <b>15990</b><br>Final<br>amplifier with<br>BUK- without<br>pressure and<br>temperature<br>sensor | <b>19090</b><br>Final<br>amplifier with<br>IRF,<br>pressure and<br>temperature<br>sensor | <b>19095</b><br>Final<br>amplifier with<br>IRF, without<br>pressure and<br>temperature<br>sensor | <b>20329</b><br>same as<br>19090,<br>with fan<br>motor<br>42 V | 24530<br>Enconding<br>Disc<br>position<br>has been<br>changed<br>New<br>cooling fan | 24535<br>Enconding<br>Disc position<br>has been<br>changed<br>New cooling<br>fan | 28815<br>replaced by<br>24535<br>(New final<br>stage for fan,<br>lateral<br>additional PCB<br>20730<br>dropped) |
| 6609 without Chopper one Tractormotor               | х                            |                              |                                                |                                                |                                                   | x                                                 |                                                                                                    | x                                                                                                |                                                                                          |                                                                                                  |                                                                |                                                                                     |                                                                                  |                                                                                                    |
| 6609 with Chopper one Tractormotor                  |                              |                              |                                                |                                                | x                                                 |                                                   | х                                                                                                    |                                                                                                  |                                                                                          |                                                                                                  |                                                                |                                                                                     |                                                                                  |                                                                                                    |
| 6610 without Chopper one Tractormotor               | x                            |                              |                                                |                                                |                                                   | x                                                 |                                                                                                    | x                                                                                                |                                                                                          |                                                                                                  |                                                                |                                                                                     |                                                                                  |                                                                                                    |
| 6610 with Chopper one Tractormotor                  |                              |                              |                                                |                                                | x                                                 |                                                   | х                                                                                                    |                                                                                                  |                                                                                          |                                                                                                  |                                                                |                                                                                     |                                                                                  |                                                                                                    |
| <b>6611</b> without Chopper two Tractormotors       |                              | x                            |                                                | x                                              |                                                   |                                                   |                                                                                                    |                                                                                                  |                                                                                          | x                                                                                                |                                                                |                                                                                     |                                                                                  |                                                                                                    |
| 6611 with Chopper one Tractormotor                  |                              |                              | х                                              |                                                |                                                   |                                                   |                                                                                                    |                                                                                                  | x                                                                                        |                                                                                                  |                                                                |                                                                                     |                                                                                  |                                                                                                    |
| 6611 for use in printing and mailing houses*        |                              |                              | x                                              |                                                |                                                   |                                                   |                                                                                                    |                                                                                                  | ×                                                                                        |                                                                                                  |                                                                |                                                                                     |                                                                                  |                                                                                                    |
| 6612 with Chopper one Tractormotor                  |                              |                              | x                                              |                                                |                                                   |                                                   |                                                                                                    |                                                                                                  | x                                                                                        |                                                                                                  |                                                                |                                                                                     |                                                                                  |                                                                                                    |
| <b>6612</b> for use in printing and mailing houses* |                              |                              | x                                              |                                                |                                                   |                                                   |                                                                                                    |                                                                                                  | х                                                                                        |                                                                                                  |                                                                |                                                                                     |                                                                                  |                                                                                                    |
| 6611C                                               |                              |                              |                                                |                                                |                                                   |                                                   |                                                                                                    |                                                                                                  |                                                                                          |                                                                                                  | x                                                              |                                                                                     |                                                                                  |                                                                                                    |
| 6612C                                               |                              |                              |                                                |                                                |                                                   |                                                   |                                                                                                    |                                                                                                  |                                                                                          |                                                                                                  | x                                                              |                                                                                     |                                                                                  |                                                                                                    |
| 6609D-6610D                                         |                              |                              |                                                |                                                |                                                   |                                                   |                                                                                                    |                                                                                                  |                                                                                          |                                                                                                  |                                                                | х                                                                                   |                                                                                  |                                                                                                    |
| 6611D-6612D                                         |                              |                              |                                                |                                                |                                                   |                                                   |                                                                                                    |                                                                                                  |                                                                                          |                                                                                                  |                                                                |                                                                                     | х                                                                                | х                                                                                                    |

\*Printing and mailing houses:

No Waste-Chopper and ejectors are not installed. The power supply is mounted outside the machine

## Measurement-Points-PC-Board

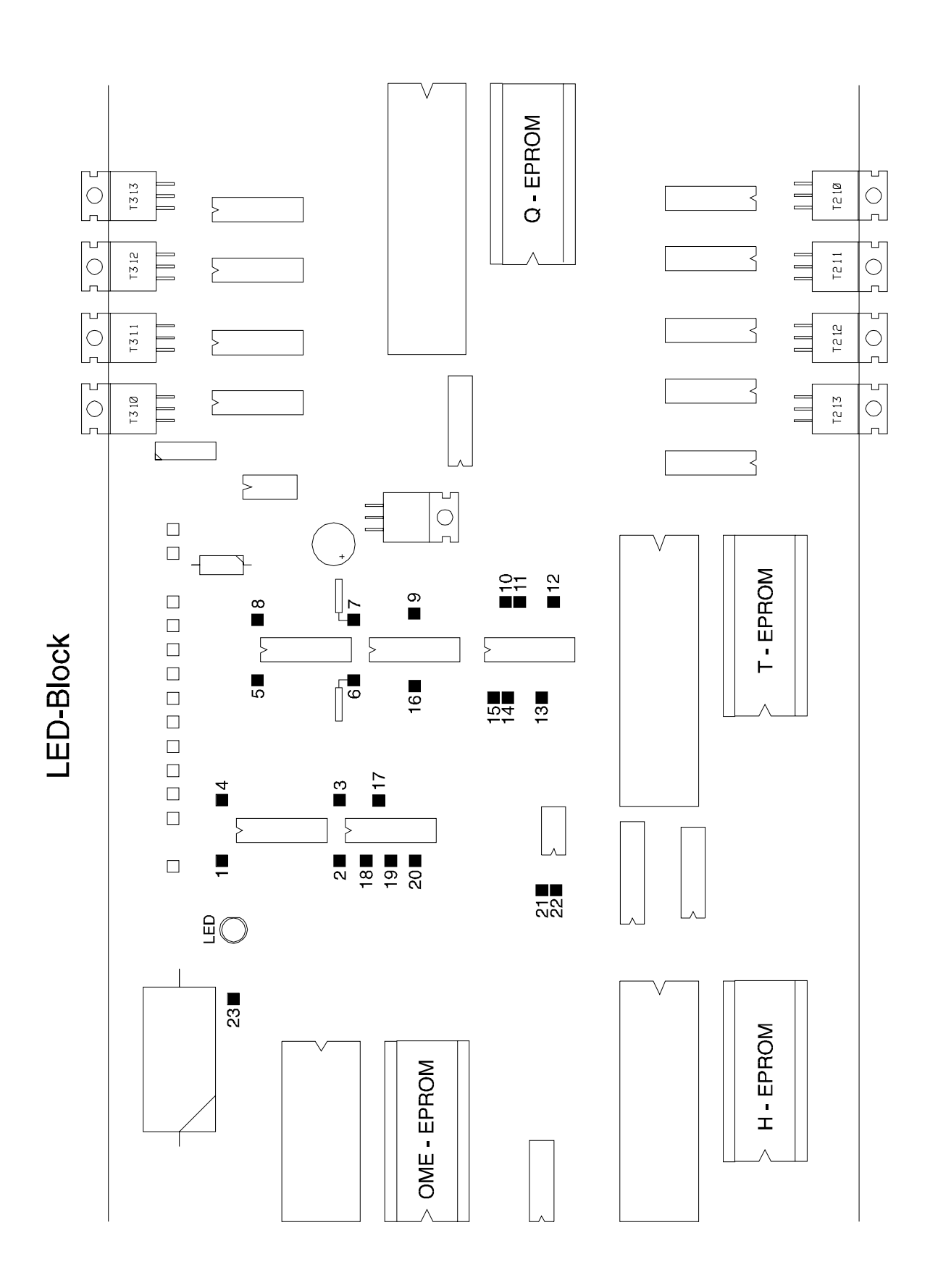

11 V

#### MEASUREMENT-POINTS (Fibre-Optic) at PC-Board

1) Analogue-output Amplifier for encoding-disks with running motors:

| Testpin 1 and 2 Cross-Cutter: | Scope square (trapezoid) signal 1V - 11V<br>(start servive routine 011/012, disconnect<br>function of the cutting blade (follow the<br>instructions at chapter 3, Pos. 17) -<br>harmonious speed.) |
|-------------------------------|----------------------------------------------------------------------------------------------------|
| Testpin 3 and 4 Traktor:      | Scope-square (traapezoid) signal 1V - 11V<br>(start service routine 013/014 - harmonious<br>speed.)                                                                                                |

In the case, that the meassurements on testpin 1+2 and 3+4 are not showing the same results, the encoder disc must be checked or the board must be changed.

2) Analogue-outputs Amplifier for OMR and Papersensor:

Testpin 5 (spare for optional sensor)

Testpin 6 OMR spare channel

Testpin 7 OMR standard:

Scope trapezoid signal 1V - 11V ( white paper under the head, start service routine 017, or reading routine 1, EZ = 010. START, most upper position of the signal must be 3 sec. flat.

Square signal 1V - 11V (with paper

sensor).

 $3\mu$ s 11 V  $51\mu$ s

|   | ΙГ             |   |
|---|----------------|---|
|   |                |   |
|   |                |   |
|   |                |   |
| _ |                | _ |
|   | 51 <i>u</i> s. |   |

over the

Testpin 8 paper sensor:

3) Further signals (digital signals):

Encoder-signals after Schmitt-Trigger:

| Testpin 19 ( | (OPTO 1), | Testpin 20 ( | (OPTO 2), |
|--------------|-----------|--------------|-----------|
| Testpin 17 ( | OPTO 3),  | Testpin 18 ( | (OPTO 4): |

Square signal 0V - 5V, 50%

Papersensor:

Testpin 21 (OPTO 5), Testpin 22 (OPTO 8): DC-voltage 0V with paper, 5V without paper

OMR:

Testpin 23 (OMR Sensitivity): sensitivity-level

DC - Voltage, dependant on

| Service | 060 level | 0: | ca. 8,1V  |
|---------|-----------|----|-----------|
|         | 061       | 1: | ca. 9,0V  |
|         | 062       | 2: | ca. 9,5V  |
|         | 063       | 3: | ca. 10,1V |
|         |           |    |           |

The general OMR-sensitivity has been made less sensitive than up to now. The lowest sensitivity level 0 (service 060) is now at about 6V, sensitivity 3 (service 063) is at about 8,5 V. When processing weak matrix-printed papers, the sensitivity level may now be set to level 1 or 2 (more sensitive)

| 060 level  | 0:                             | ca. 6V                                                              |
|------------|--------------------------------|---------------------------------------------------------------------|
| 061<br>062 | 1:<br>2·                       | ca. 6,8V                                                            |
| 063        | 2.<br>3:                       | ca. 8,5V                                                            |
|            | 060 level<br>061<br>062<br>063 | D60 level     0:       D61     1:       D62     2:       D63     3: |

| estpin 16 (OPTO 6ADC),                             |       |                                                                                                    | under the head |             |  |
|----------------------------------------------------|-------|----------------------------------------------------------------------------------------------------|----------------|-------------|--|
| Testpin 9 (ÒPTO 7ADC):                             | after | installation of the adjustment-marking: 2,6V DC <sup>white</sup> flap is open ( no paper ): 1,3V DC                                 | spaper         | or OMR-mark |  |
| Testpin 14 (KOMP6),<br>Testpin 11 (KOMP7):         |       | square-signals 0V - 5V<br>white paper is under the head: 0V DC<br>OMR-mark is under the head: 5V DC                                 |                |             |  |
| Testpin 15 (OPTO 6RES),<br>Testpin 10 (OPTO 7RES): |       | all 1/6" / 1/8" negative "needles" from 5V to 0V, the cutter is programmed with reading and is in operation (or start Service 017). | e -<br>1 1/6   | oder 1/8    |  |
| Testpin 13 (OPTO 6DAT),<br>Testpin 12 (OPTO 7DAT): |       | normal 0V, with OMR-marks in the line 5V                                                                                            |                |             |  |